## 全国卫生健康技术推广传承应用项目 传承人申报表填写使用说明

一. 登录网址: https://htia.gjwsjkjstg.cn/

二. 进入官网后,点击右侧"传承人申报入口"。

| 欢迎访问 全国卫生健康技术推广传承应用项目                                       |                                                                                                    |                                                                                                    |                                                                                                    |                              |
|-------------------------------------------------------------|----------------------------------------------------------------------------------------------------|----------------------------------------------------------------------------------------------------|----------------------------------------------------------------------------------------------------|------------------------------|
| 全国卫生健康技术推广<br>NATIONAL HEALTH TECHNOLOGY PROMOTION IN HERIT | 传承应用项目                                                                                                    |                                                                                                    | 全国服务热线:                                                                                                    | 4006-892-891<br>010-53387860 |
| 网站首页 关于我们 传统医学传行                                            | 承人 现代医学传承人                                                                                                    | 各地信息    学习中心                                                                                                    | 证书查询 新闻资                                                                                                    | ŧ <b>讯</b>                   |
| <b>国冬卫生健康安孤幼人口服穷中</b> 化                                     | 法案         关于征集遴选<br>关于征集遴选卫生健康<br>函           次应用<br>通知         · 关于卫生健康技术<br>· 关于印发《全国卫·<br>· 国家卫生健康委派<br>· 关于肌肠科性勃狞<br>· 关于肌肠科性勃狞<br>· 关于肌肠科性勃狞<br>· 关于遗选全国卫生;<br>· 太于遴选全国卫生;<br>· 大于遴选全国卫生; | <b>步卫生健康技术推广传承应用</b> 项目传承人及传动<br>读术推广传承应用项目调整情况的公结<br>生健康技术推广传承应用项目传动<br>动人口服务中心关于征集卫生健断<br>法治疗痔病技术"和"吸载儿肛瘘<br>治法治疗便秘技术"和"吸载外夹<br>健康技术推广传承应用项目肾易。 | 取页     师承人申报入口       到支术的     第二人日本       雪支人及     第二位 匹配       東技术     第二位 匹配       東技木     第二中心入口       保留齿     第二中心入口       与血液     第二中心入口 | 使承人申报入□ 月 款 入 □ 机构查询         |

三. 进入"传承人申报表"页面后,找到左上角"申请类别",点击右侧方框的"v",勾选相应的申请类别。

| 申请类别(传统医学国                 | 医大师               |              | 团队       | 、申报请在提交之后,点击'团队申 | 报的链接 |
|----------------------------|-------------------|--------------|----------|------------------|------|
| 传统医学国<br>传统医学名<br>姓名 传统医学名 | 医大师<br>老中医<br>タチ室 | 性别           |          | 民族               |      |
| 现代医学知<br>现代医学院<br>学历 现代医学资 | 土 专家<br>深 专家      | 出生年月         |          | 毕业院校             |      |
| 身份证号码                      |                   |              |          |                  |      |
| 职 称                        |                   | 何时受聘         |          | 在职或返聘            |      |
| 从事专业及方向                    |                   | 从事临床工作时间     |          | 行政职务             |      |
| 专业特长                       |                   |              | 身体状况     |                  |      |
| 工作单位                       |                   |              | 移动电话     |                  |      |
| 家庭住址                       |                   |              | 住宅电话     |                  |      |
| 是否已是研究生导师                  | 否〇 是〇             | (硕士研究生导师 ] 博 | 士研究生导师□) |                  |      |
| 見否带徒                       | 否〇 是〇             |              | 目前师承人数量  |                  |      |

四. 依次根据自身真实情况填入相应的个人信息。

以下几点为注意事项:

1. 从事临床工作时间:从执业医师资格证书颁发之日起开始计算,至今共计多 少年,就填写多少年;

2. 行政职务:填写所在科室加职务,若没有职务则填写"医师"或者"无";

3. 根据实际情况进行勾选即可;

4. 根据实际情况进行勾选, 若勾选"是",则需与标注5相对应;

5. 所填写师承人数量,必须以在县级以上卫生行政主管部门登记备案的人员数量为准,未登记备案的人员不计算在师承人数量之内。

| 姓名               | XXX | :           | 性别        | x                |           | 民族    | X族  |       |
|------------------|-----|-------------|-----------|------------------|-----------|-------|-----|-------|
| 学 <mark>历</mark> | xxx | ;           | 出生年月      | <mark>X</mark> 年 | X月X月      | 毕业院校  | xxx |       |
| 身份证号             | 码   | *****       | XXX (18位身 | 份证号              | 码)        |       |     |       |
| 职 称              |     | XX(以职称证上为准) | 何时受       | 聘                | X年X月X月    | 在职或   | 返聘  | 二选一填写 |
| 从事专业及            | 方向  | 填写所在科室名称    | 1从事临月工作时间 | 床<br>间           | X年        | 行政国   | 购 2 | XX科XX |
| 专业特长             | ŧ   | 根据实际情况填写    |           |                  | 身体状况      | 健康/良好 |     |       |
| 工作单位             | L   | 根据实际情况填写    |           |                  | 移动电话      | 根据实际情 | 况填写 |       |
| 家庭住址             |     | 根据实际情况填写    |           |                  | 住宅电话      | 根据实际情 | 况填写 |       |
| 是否已是<br>研究生导)    | 雨 3 | 否○ 是○ (硕    | 土研究生导师    | <b>□</b> [       | 尊士研究生导师□) |       |     |       |
| 是否带徒             | 4   | 否〇 是〇       |           |                  | 目前师承人数量 5 | ХХ    |     |       |

6. 根据实际情况,依次填写学习简历和工作简历(大学以上);

| 个人简历(包       | 2.括大学以上学习简历和主要: | 工作简历)   |         |        |
|--------------|-----------------|---------|---------|--------|
|              | 年月至年月           | 学校或师从何人 | 专业      | 学历及学位  |
|              | X年X月X月          |         |         |        |
| 字习<br>简历     | X年X月X月          | 标注区域    | 力根据实际情况 | 诸军全面   |
|              | X年X月X月          |         |         | い会一ノエロ |
|              | X年X月X月          |         |         |        |
|              | 年月至年月           | 单位      | 从事何种工作  | 职务及职称  |
| <b>T</b> //- | X年X月X月          |         |         |        |
| 简历           | X年X月X月          | 标注区域风   | 内根据实际情况 | 道写全面   |
|              | X年X月X月          |         |         |        |
|              | X年X月X月          |         |         |        |

7. 分三部分以文字形式阐述个人学术经验、专长及成就;

主要学术经验、专长及成就(1000字以内)

一.学术经验(以文字形式简单阐述,避免广宣用语)

二.专长(以文字形式简单阐述,避免广宣用语)

三.成就 (以文字形式简单阐述,避免广宣用语)

8. 简单填写能够保证教学计划完成的相关承诺话语;

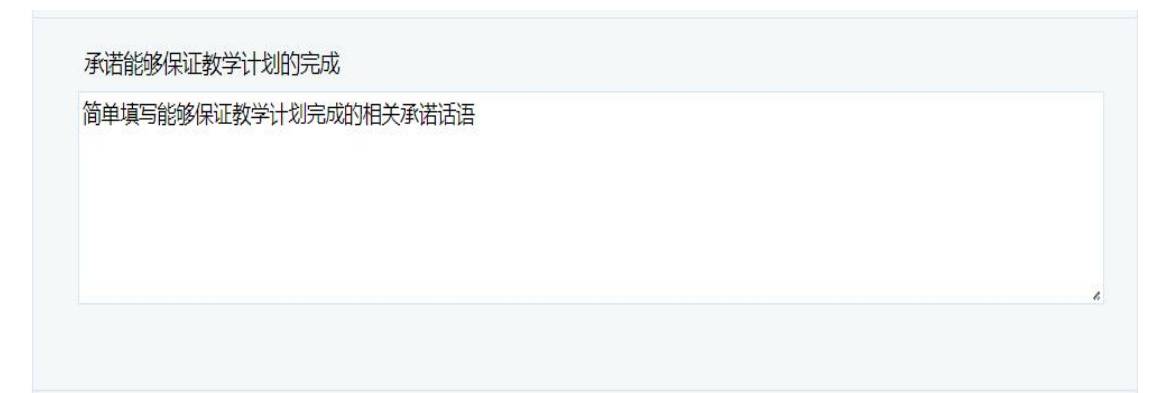

9. 点击"选择文件",上传箭头所指相关证书的电子版,如若部分证书没有可不上传(其中医师资格证书和职称证书为必要证书,必须上传),尽量上传齐全。 10. 点击"提交申请",即完成传承人申报工作,等待相关工作人员通知审核结果即可。

| 请上传国王 | 医大师或名老中医荣誉证书、现有学历学位证书、医师资格证书、职称证书或相关技能证书<br>开缩句上传 |
|-------|---------------------------------------------------|
|       |                                                   |
|       |                                                   |
|       |                                                   |
|       |                                                   |